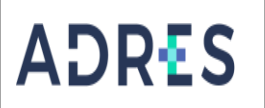

#### 1. OBJETIVO

Generar y controlar las retenciones aplicadas en un periodo contable, que hacen parte de la operación integral de la Entidad Administradora de los Recursos del Sistema General de Seguridad Social en Salud – ADRES, con base en el Estatuto Tributario, con el fin de cumplir con los lineamientos establecidos y generar los Estados Financieros.

### 2. ALCANCE

Inicia con la descarga de la información de la cuenta de Retenciones aplicativo ERP, de la entidad Administradora de los Recursos del Sistema General de Seguridad Social en Salud – ADRES, continúa con la validación y causación de cuentas por pagar a la DIAN y/o la Secretaría de Hacienda Distrital, que aplican en la Dirección Administrativa y Financiera-DAF, se procede con el registro de cuenta por pagar y la generación de la Solicitud de Pago en el ERP; una vez se cuente con el visto bueno de las declaraciones tributarias por parte de la revisoría fiscal, para su posterior envío a la Gestión Interna de Tesorería.

## 3. LÍDER DEL PROCEDIMIENTO

Director (a) Administrativo(a) y Financiero(a) DAF

### 4. POLÍTICAS DE OPERACIÓN

- Las actividades descritas en este procedimiento aplican a la Entidad Administradora de los Recursos del Sistema de Seguridad Social en Salud - ADRES, definiendo los responsables conforme a su estructura administrativa.
- Todas las acciones generadas deben estar enmarcadas bajo los parámetros del Plan general de contabilidad pública y del Estatuto Tributario.
- Las operaciones generadas en este procedimiento deben estar enmarcadas en la política contable de cuentas por pagar.

| 5. REQUISITOS LEGALES                       |                            |  |  |
|---------------------------------------------|----------------------------|--|--|
| 5.1 Requisito 5.2 Directriz de cumplimiento |                            |  |  |
| Ver Normograma del proceso                  | Ver Normograma del proceso |  |  |

#### 6. **DEFINICIONES**

Ver Glosario general

# 7. DESARROLLO DEL PROCEDIMIENTO

| No      | Actividad                                                          | Descripción de la Actividad                                                                                                    | Responsable                                                               | Registro                                                                        |
|---------|--------------------------------------------------------------------|----------------------------------------------------------------------------------------------------|---------------------------------------------------------------------------|---------------------------------------------------------------------------------|
|         |                                                                    | Descripción de la actividad:                                                                                                    |                                                                           |                                                                                 |
|         |                                                                    | Luego de realizar el cierre de movimientos<br>de cada mes y aplicado las retenciones y<br>descuentos asociados a las cuentas por<br>pagar al cierre de cada periodo, genera en<br>el aplicativo ERP, reporte "Consulta<br>Transacciones de Asientos" y el reporte de<br>retenciones de las cuentas contables<br>asociadas a retenciones.                                                                                                    |                                                                           |                                                                                 |
|         | Generar y                                                          | Descripción del control:                                                                                                    | Costor do                                                                 | Reporte de<br>Transacciones                                                     |
| 1<br>PC | validar el<br>reporte de<br>retenciones en<br>la Aplicación<br>ERP | Genera en el aplicativo ERP, reporte<br>"Consulta Transacciones de asientos" de las<br>cuentas contables asociadas a retenciones<br>de los códigos contables (2436) de<br>retenciones practicadas tales como<br>Retención en la Fuente, Retención en la<br>Fuente de IVA y Retención de ICA,<br>ingresando al aplicativo ERP/ Modulo<br>Contabilidad General / Transacciones de<br>asiento.                                                                                                    | Gestor de<br>Operaciones<br>/ Gestión<br>Contable<br>Interna<br>de la DAF | de Asientos<br>con código<br>contable<br>2436,<br>generado en<br>aplicativo ERP |
|         |                                                                    | Seguidamente valida las transacciones<br>descargadas del aplicativo ERP versus los<br>saldos por concepto de retención del<br>balance de prueba previamente generado<br>para el periodo a liquidar.                                                                                                    |                                                                           |                                                                                 |
|         |                                                                    | ¿Las transacciones fueron registradas en las cuentas contables correspondientes?                                                                                                    |                                                                           |                                                                                 |
|         |                                                                    | SI: Continuar con la siguiente actividad.                                                                                                    |                                                                           |                                                                                 |
|         |                                                                    | <b>NO:</b> Realizar las reclasificaciones correspondientes y volver a iniciar esta Actividad                                                                                                    |                                                                           |                                                                                 |
|         |                                                                    | Descripción de la actividad:                                                                                                    |                                                                           |                                                                                 |
| 2<br>PC | Validar<br>Retenciones<br>aplicadas por<br>la URA                  | Una vez se realiza el traslado de las<br>retenciones aplicadas por la Unidad de<br>Recursos Administrados (URA) durante el<br>periodo a las cuentas contables de la unidad<br>de Gestión General (UGG), se procede a<br>validar si este monto trasladado por parte<br>de la Unidad de recursos Administrados –<br>(URA) a la cuenta bancaria denominada<br>Gastos Generales 0.5% de la Unidad de<br>Gestión General, es consistente con los<br>documentos soporte de retenciones<br>aplicadas suministrado por la Unidad de<br>recursos Administrados (URA). | Gestor de<br>Operaciones<br>/ Gestión<br>Contable<br>Interna de<br>la DAF | Correo<br>electrónico<br>notificando<br>inconsistencia<br>s a la URA            |

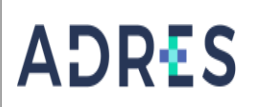

# **GENERACIÓN DE IMPUESTOS**

|   |                                                                  | <ul> <li>Descripción del control:</li> <li>Gestor de Operaciones / Gestión Tesorería<br/>Interna de la DAF genera los movimientos<br/>en el portal bancario e identifica el monto<br/>del traslado de los recursos retenidos por la<br/>Unidad de Recursos Administrados (URA),<br/>para informar al Gestor de Operaciones /<br/>Gestión Contable Interna de la DAF, quien<br/>compara si el monto trasladado es<br/>consistente con los soportes suministrados<br/>por la Unidad de Recursos Administrados<br/>(URA).</li> <li>¿El valor trasladado es consistente con los<br/>soportes suministrados?</li> <li>SI: Continuar con la siguiente actividad.<br/>NO: Se envía correo a la Unidad de<br/>Recursos Administrados (URA) solicitando<br/>informe respecto a las inconsistencias y una<br/>vez se realice la corrección vuelve a iniciar<br/>la presente actividad.</li> </ul> |                                                                                                    |                                                                                                    |
|---|------------------------------------------------------------------|----------------------------------------------------------------------------------------------------|----------------------------------------------------------------------------------------------------|----------------------------------------------------------------------------------------------------|
| 3 | Elaborar el<br>Archivo con<br>información de<br>Retenciones.     | Seguidamente, elabora en Formato GFIR-<br>FR09 Informe de Retenciones Practicadas<br>que contiene la información detallada de las<br>retenciones aplicadas con los siguientes<br>campos:<br>Asiento<br>Cuenta<br>Nombre Cuenta<br>NIT<br>Tercero<br>Valor<br>Porcentaje<br>Base Gravable<br>Valor Retenido<br>También se genera Formato GFIR- FR10<br>Informe Consolidado de Retenciones<br>Practicadas:<br>Concepto de retención<br>Base sujeta a retención<br>Retenciones Aplicada                                                                                                    | Coordinador<br>Grupo<br>Gestión<br>Financiero -<br>Dirección<br>Administrati<br>va y<br>Financiera          | GFIR- FR09<br>Informe de<br>Retenciones<br>Practicadas y<br>GFIR- FR10<br>Informe<br>Consolidado<br>de<br>Retenciones<br>Practicadas |
| 4 | Validar valores<br>retenidos<br>frente a<br>balance de<br>prueba | Descripción de la actividad:<br>Elaborados los archivos en los Formato<br>GFIR- FR09 Informe de Retenciones<br>Practicadas y Formato GFIR- FR10 Informe<br>Consolidado de Retenciones Practicadas,<br>valida los valores frente al balance de<br>prueba que previamente ha generado del<br>aplicativo ERP.<br>Descripción del control:                                                                                                    | Coordinador<br>Grupo<br>Gestión<br>Financiero -<br>Dirección<br>Administrati<br>va y<br>Financiera -<br>DAF | GFIR- FR09<br>Informe de<br>Retenciones<br>Practicadas y<br>GFIR- FR10<br>Informe<br>Consolidado<br>de<br>Retenciones<br>Practicadas |
|   |                                                                  | vanua v vernica las cirras de en los formato                                                                                                    |                                                                                                    |                                                                                                    |

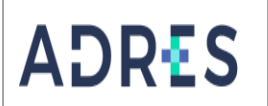

|         |                                                                                         | <ul> <li>GFIR- FR09 Informe de Retenciones<br/>Practicadas y Formato GFIR-FR10 Informe<br/>Consolidado de Retenciones Practicadas,<br/>frente al balance de prueba que<br/>previamente ha generado del aplicativo ERP<br/>y verifica que los totales por<br/>concepto de retención sean consistentes<br/>con los valores de balance de prueba por<br/>concepto de retención.</li> <li>¿La información es Consistente?</li> <li>SI: Continuar con la siguiente actividad.</li> <li>NO: Realiza los ajustes correspondientes en<br/>los Formato GFIR- FR09 Informe de<br/>Retenciones Practicadas y Formato GFIR-<br/>FR10 Informe Consolidado de<br/>Retenciones Practicadas y vuelve a iniciar<br/>esta actividad.</li> </ul>                                                                                                    |                                                                                                    |                                                                                                    |
|---------|-----------------------------------------------------------------------------------------|----------------------------------------------------------------------------------------------------|----------------------------------------------------------------------------------------------------|----------------------------------------------------------------------------------------------------|
| 5       | Cargar<br>Borrador de la<br>declaración<br>tributaria y<br>enviar a<br>Revisoría Fiscal | Una vez se cuente con los formatos GFIR-<br>FR09 y GFIR- FR10 validados se procede a<br>cargar el borrador de las declaraciones<br>tributarias, en las páginas de la Dian y/o la<br>Secretaría de Hacienda Distrital, una vez<br>generado se procede a realizar el envío del<br>borrador, junto con los formatos GFIR-<br>FR09 y GFIR- FR10, junto con la<br>información suministrada por la URA.                                                                                                    | Coordinador<br>Grupo<br>Gestión<br>Financiero -<br>Dirección<br>Administrati<br>va y<br>Financiera-<br>DAF | Correo<br>electrónico<br>enviado a<br>Revisoría<br>Fiscal                                              |
| 6<br>PC | Aprobar la<br>declaración<br>tributaria                                                 | <ul> <li>Descripción de la actividad:</li> <li>Una vez la Revisoría Fiscal recibe la información remitida vía correo electrónico, procede a realizar las validaciones correspondientes a fin de dar el visto bueno y firma de la declaración tributaria.</li> <li>Descripción del control:</li> <li>Se valida la información remitida vía correo electrónico frente al borrado de la declaración tributaria</li> <li>¿La información es Consistente?</li> <li>SI: Se procede a dar el visto bueno, firma de la declaración y envío de correo electrónico de confirmación al Coordinador Grupo Gestión Financiero - Dirección Administrativa y Financiera - DAF</li> <li>NO: Informar vía correo electrónico al Coordinador Grupo Gestión Financiero - Dirección Administrativa y Financiera - DAF las diferencias o aclaraciones que se requieran para subsanar o complementen y se regrese a la actividad número 4</li> </ul> | Grupo de<br>Revisoría<br>Fiscal                                                                            | Declaración<br>con la firma<br>de la<br>revisoría<br>fiscal y correo<br>electrónico de<br>confirmación |

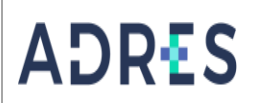

# **GENERACIÓN DE IMPUESTOS**

 Código:
 GFIR-PR10

 Versión:
 04

 Fecha:
 27/12/2023

 Página:
 Página 5 de 6

| 7 | Presentar la<br>Declaración<br>Tributaria por<br>parte de la<br>Administración | En las páginas de la Dian y/o la Secretaria<br>de Hacienda distrital se procede a realizar la<br>firma y presentación de la Declaración para<br>la generación de los recibos de pago.                                                                                                    | Coordinador<br>Grupo<br>Gestión<br>Financiero -<br>Dirección<br>Administrati<br>va y<br>Financiera -<br>DAF | Declaración<br>presentada y<br>Recibos de<br>pago                                                                                             |
|---|--------------------------------------------------------------------------------|----------------------------------------------------------------------------------------------------|----------------------------------------------------------------------------------------------------|----------------------------------------------------------------------------------------------------|
| 8 | Registrar<br>Cuentas por<br>Pagar y enviar<br>Información.                     | Procede a crear y registrar las cuentas por<br>pagar en el aplicativo ERP, en la ruta<br>Contabilidad General > Diarios> Diario<br>General, el diario UGGCA (Comprobante de<br>Ajuste), en el cual se debitarán las cuentas<br>2436 y se acreditaran cuentas por pagar a<br>la DIAN y/o la Secretaría de Hacienda<br>Distrital, con los saldos que tienen cada una<br>de las cuentas de retención de los Estados<br>Financieros.<br>Se envía por correo electrónico al Gestor de<br>Operaciones / Gestión Tesorería Interna de<br>la DAF, la información del registro realizado,<br>para su posterior giro. | Gestor de<br>Operaciones<br>/ Gestión<br>Contable<br>Interna<br>de la DAF                                   | Diario<br>Registrado en<br>el aplicativo<br>ERP.<br>Correo<br>electrónico<br>informando<br>registro<br>realizado<br>para realizar<br>el giro. |

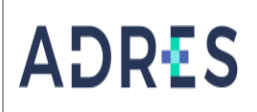

| 8. CONTROL DE CAMBIOS |                                |                                                                                                    |                            |
|-----------------------|--------------------------------|----------------------------------------------------------------------------------------------------|----------------------------|
| Versión               | Fecha                          | Descripción del cambio                                                                                                    | Asesor del proceso         |
| 01                    | 5 de junio de<br>2018          | Versión Inicial                                                                                                    | Diana Torres<br>Rodríguez  |
| 02                    | 24 de<br>septiembre<br>de 2019 | Actualización del manual operativo de acuerdo con<br>la Guía para la administración del riesgo y el<br>diseño de controles en entidades públicas V4 del<br>Departamento<br>Administrativo de la Función Pública – DAFP. | Juan Guillermo<br>Corredor |
| 03                    | 01 de julio<br>de 2023         | Actualización del documento y modificación de<br>nombre a los grupos de acuerdo con la Resolución<br>2375 de 2021.                                                                                                    | Fernando Velásquez         |
| 04                    | 27 de<br>diciembre de<br>2023  | Fueron incluidas actividades y controles de<br>acuerdo con la responsabilidad de la Revisoría<br>Fiscal                                                                                                    | Jaime Castro Ramírez       |

| 9. ELABORACIÓN, REVISIÓN Y APROBACIÓN                                                                                |                                                                                                    |                                                                                                  |  |
|----------------------------------------------------------------------------------------------------|----------------------------------------------------------------------------------------------------|--------------------------------------------------------------------------------------------------|--|
| Elaborado por:                                                                                                    | Revisado por:                                                                                                 | Aprobado por:                                                                                    |  |
| Albert Camilo Rojas Núñez<br>Gestor de Operaciones / Gestión<br>Contable Interna de la DAF                           | <b>Yuly Andrea Gómez Gutiérrez</b><br>Coordinador Grupo Gestión<br>Financiero -<br>Dirección Administrativa y | <b>Isabel Cristina Estrada</b><br><b>Gonzalez</b><br>Director Administrativo y<br>Financiero (E) |  |
| Yuly Andrea Gómez Gutiérrez<br>Coordinador Grupo Gestión<br>Financiero -<br>Dirección Administrativa y<br>Financiera | Financiera                                                                                                    |                                                                                                  |  |